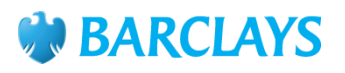

# Barclays iPortal View Accounts

# This guide is designed to assist you with the following:

- Portfolio View Widget
- View accounts
- Account and Balance Information
- Transaction Search

<u>Please note:</u> System Administrators will need to ensure the users have the 'Default - View Accounts' Role Profile assigned in Barclays iPortal. This will grant the user access to the Portfolio Widget on the iPortal homepage and the 'View Accounts' menu link.

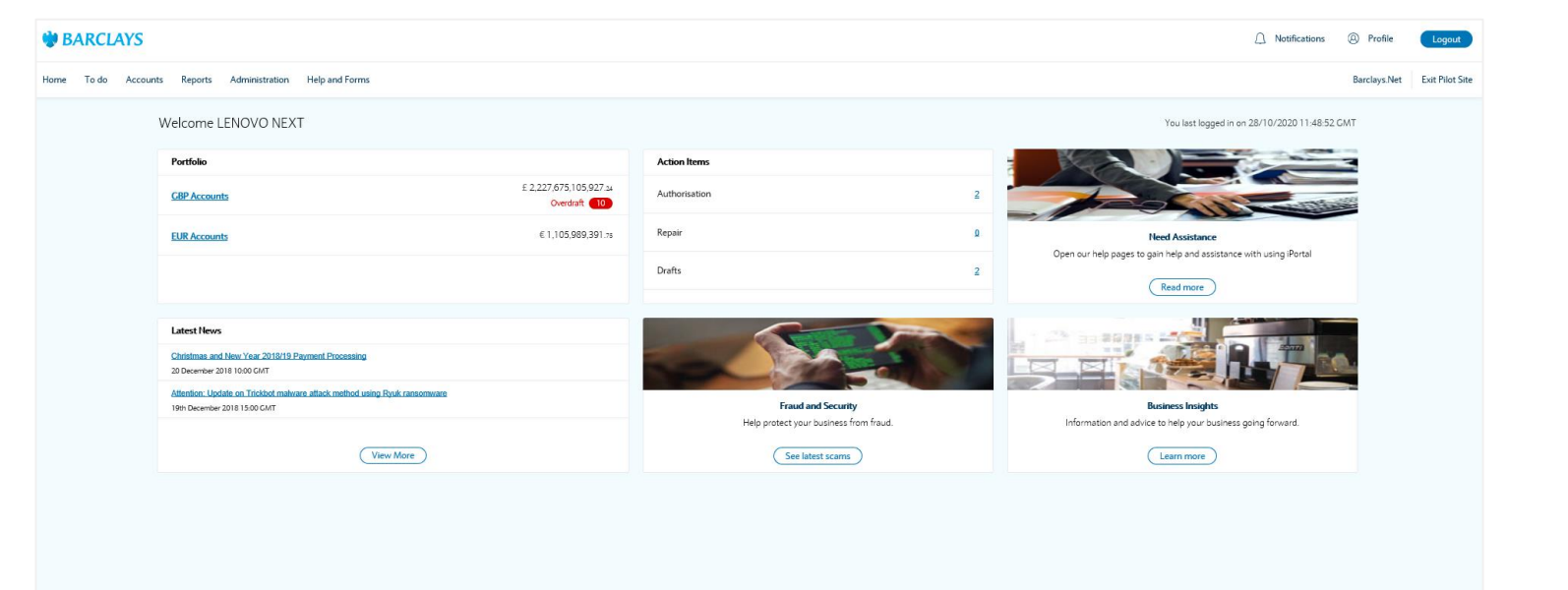

Important Information Privacy Cookie Policy Security Accessibility

## **Portfolio View**

This section is designed to assist you when viewing your account information from your iPortal homepage.

• The **Portfolio View Widget** is located in the top left of your iPortal homepage and will be visible if you have access to the '**View Accounts**' service.

#### For your UK based GBP accounts you will see:

- A consolidated balance of your GBP accounts
- An Overdraft message that will display next to your UK based GBP accounts

**Note:** When hovering over your GBP Accounts, a further message will display showing the number of accounts which are either in unarranged overdraft or in excess of arranged overdraft.

• By clicking on the hyperlinked account group you will be presented with a list of the accounts included in the group.

**Note:** This provides a quick link from your Portfolio View widget however you can also access a list of all your accounts via the Accounts > View Accounts tab.

• You will then be presented with a list of accounts names, you can click on the hyperlinked accounts and view additional balance and transaction information.

Information relating to what is available for your individual accounts can be found on the next page of this guide.

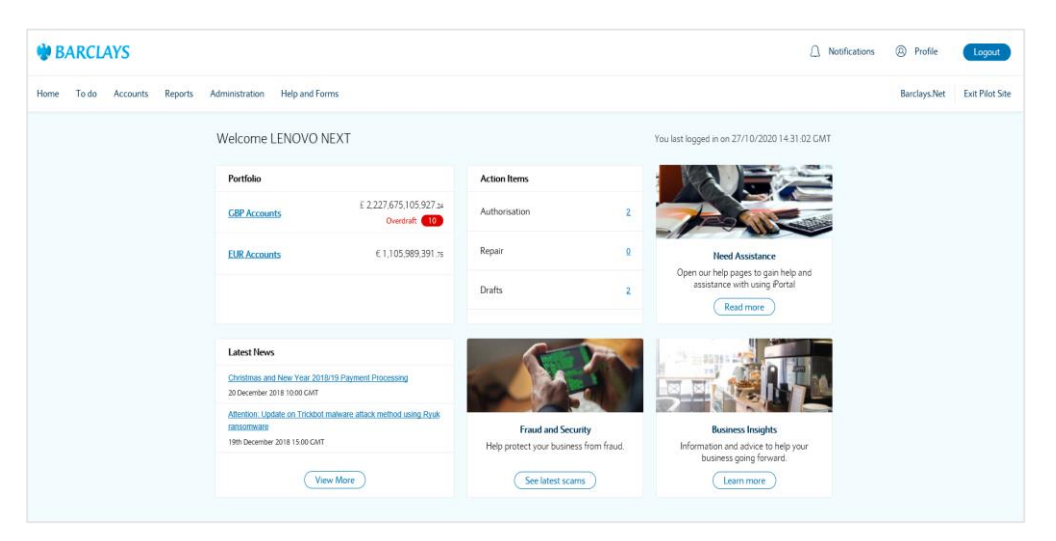

| W BARCLAYS                                                |                                                                    |                                                 | _ Notifications | Profile      | Logout       |
|-----------------------------------------------------------|--------------------------------------------------------------------|-------------------------------------------------|-----------------|--------------|--------------|
| Home To do Accounts Reports Administration Help and Forms |                                                                    |                                                 |                 | Barclays.Net | Exit Pilot ! |
| Perfilio OIP Accurits                                     | GBP Accounts                                                       | Q. Search accounts                              |                 |              |              |
|                                                           | ACME LTD<br>20:00:00:000001112<br>> Show recent transactions       | £995,704,914,138.85<br>Available balance        |                 |              |              |
|                                                           | CHOPIT TREE SURG<br>20-8:06 40016140<br>> Show recent transactions | £4,829,977.64<br>Available balance              |                 |              |              |
|                                                           | CUS 10 MASS<br>20-14-40 2014348<br>> Show recent transactions      | -£1,024,746.09<br>Available balance             |                 |              |              |
|                                                           | ACMELTD<br>20:00:00:00128<br>> Show recent transactions            | -£3,468,644,645.91<br>Available belience        |                 |              |              |
|                                                           | CUS 10 MASS<br>20-14-40 10/02139<br>> Show recent transactions     | -£1,529,331.as<br>Available balance             |                 |              |              |
|                                                           | YE OLDE TEA SHOP<br>20-16-40 20003132<br>> Show recent framactions | E0.00<br>Available balance<br>& Account classed |                 |              |              |

#### **View Accounts**

This section is designed to assist you when viewing your account and balance information.

- From either your **Portfolio View Widget** or within **Accounts > View Accounts** you can navigate to a list of your accounts.
- You will see snapshot of your Available Balance\* and Available Overdraft\*
- You will see an account balance and a preview of the 5 most recent transactions from the last 7 days.
- You can use the search functionality to find a specific account by searching for an Account Name, Account Number or Sort Code.
- By clicking on the hyperlinked account name or the view transactions link, you can view further transactions relating to that account as well as additional balance information.

More detail on the additional balance and transaction information can be found on the next page of this guide.

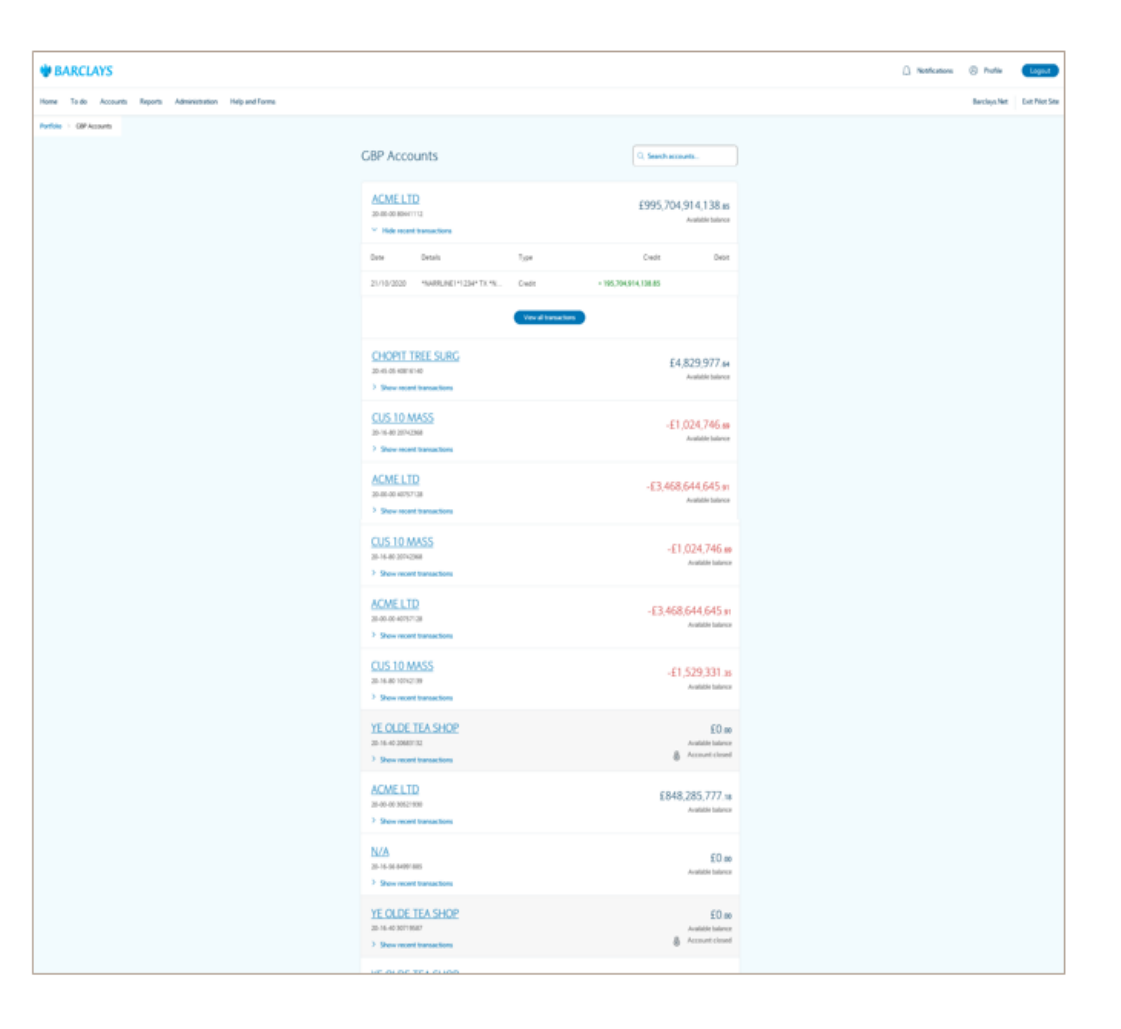

## View Accounts – Account and Balance information

This section is designed to assist you when viewing your account and balance information.

- Once you have selected an individual account from the View Account screen, you will be presented with further details for that account.
- You can change the selected account by using the drop down menu in on top right corner.
- You can expand the Additional Details tabs using the > accordion on the right hand side to display further information.

#### For your UK based GBP accounts information available includes:

- Additional Overdraft\* details
- Additional Account details
- On this screen you can also search and view transaction details relating to your selected account.
- For your UK based GBP accounts, you also have the option to view Pending Transactions.
- Pending transactions are debit entries which have been deducted from your • available balance but have not completed processing.
- A total of your **Pending Transactions** will display and you can use the > accordion to view more detail.

Further information on the Transaction Search functionality can be found on the next page of this guide.

| W BARCLAYS         |                                                           |                                                    |            | Д N                          | otifications     | Profile      | Logout          |
|--------------------|-----------------------------------------------------------|----------------------------------------------------|------------|------------------------------|------------------|--------------|-----------------|
| Home To Do         | Accounts Report                                           | s Administration Help and                          | l Forms    |                              |                  | Barclays.Net | Exit Pilot Site |
| Account Services D | All Accounts > ACME<br>ACME LTD<br>Sort code<br>20-00-00  | Account number<br>80441112                         |            | St                           | elect another a  | ccount 🗸     |                 |
|                    | Available balance                                         | 995,704,914,13                                     | 38.85      | > Additional balance details |                  |              |                 |
|                    | Ledger balance                                            | 995,704,914,                                       | 138.65     | > Additional account details |                  |              |                 |
|                    | Previous day closin                                       | g balance 995,704,914,1                            | 138.90     |                              |                  |              |                 |
|                    | Currency                                                  |                                                    | GBP        |                              |                  |              |                 |
|                    | Showing 1 to 10 of 10  Pending trans Showing 1 to 10 of 1 | ) records between 30 September 3 actions 0 records | 2020 and 0 | 1 December 2020<br>Total per | nding: - 112,276 | bownload     |                 |
|                    | Date                                                      | Details                                            | Туре       | Credit                       |                  | Debit        |                 |
|                    | > 19/11/2020                                              | CHARGES                                            | Credit     | + 195,704,914,138.85         |                  |              |                 |
|                    | > 18/11/2020                                              | *NARRLINE1**12** TX                                | Debit      |                              | - 195,704,9      | 914,138.85   |                 |
|                    | > 03/11/2020                                              | CHARGES                                            | Credit     | + 195,704,914,138.85         |                  |              |                 |
|                    | > 02/11/2020                                              | *NARRLINE1**12** TX                                | Debit      |                              | - 195,704,9      | 914,138.85   |                 |
|                    | > 30/10/2020                                              | *NARRLINE1*1234* TX *NAR                           | Credit     | + 195,704,914,138.85         |                  |              |                 |
|                    | > 29/10/2020                                              | NARRATIVE LINE 1 NARR \$ LI                        | Debit      |                              | - 195,704,9      | 914,138.85   |                 |
|                    | > 21/10/2020                                              | *NARRLINE1*1234* TX *NAR                           | Credit     | + 195,704,914,138.85         | 105 70           | 14 120 05    |                 |
|                    | > 20/10/2020                                              | NAKKATIVE LINE T NAKR \$ LI                        | Debit      |                              | - 195,704,9      | 914,138.85   |                 |

## **View Accounts – Transaction Search**

This section is designed to assist you when viewing transaction information.

The **Transaction Search** allows you to view and search for transactions on your chosen account.

- You are automatically presented with a list of transactions from the last 7 days.
- When using the search criteria, you can select the  $\oplus$  icon to add additional search options and use the drop down menu to change the criteria type.
- You can search for historic transactions from the last 2 years in 90 day date ranges.
- Once you have searched, a list of transactions will display applicable to your chosen search criteria.
- You can expand each transaction using > to view more information on the individual entry.
- A maximum of 200 transactions can be displayed on a single screen.
- You can download a list of transactions in XLS format by selecting Download.

#### Download

- Quick Search allows you to perform a transaction search on the Previous Business Day, Last 7 Days or Previous Calendar Month.
- Once you have selected a **Quick Search**, you can click on the **Search** button which will display a list of transactions below.

| We BARCLAYS        |                                                           |                                 | Û N                          | lotifications 🛞 Profil      | e Logout            |
|--------------------|-----------------------------------------------------------|---------------------------------|------------------------------|-----------------------------|---------------------|
| Home To Do         | Accounts Reports                                          | Administration Help and Forms   |                              | Barclays.                   | Net Exit Pilot Site |
| Account Services D | All Accounts  ACME LTD ACCME LTD Sort code 20-00-00 ACCME | unt number<br>1112              | S                            | ielect another account 🛛 🗸  |                     |
|                    | Available balance                                         | 995,704,914,138.85              | > Additional balance details |                             |                     |
|                    | Ledger balance                                            | 995,704,914,138.65              | > Additional account details |                             |                     |
|                    | Previous day closing bala                                 | nce 995,704,914,138.90          |                              |                             |                     |
|                    | Currency                                                  | GBP                             |                              |                             |                     |
|                    | Transactions<br>Showing 1 to 10 of 10 recor               | ds between 30 September 2020 an | d 01 December 2020           | X Hide Search               |                     |
|                    | Search Qui                                                | ck Search                       |                              |                             |                     |
|                    | Criteria Type                                             | From                            | То                           |                             |                     |
|                    | Date                                                      | 30/09/2020                      |                              |                             |                     |
|                    | Debit                                                     | Enter Debit From                | Enter Debit To               | ⊝ ⊕                         |                     |
|                    | Debit                                                     |                                 |                              |                             |                     |
|                    | Type<br>Details                                           |                                 | Reset                        | Search                      |                     |
|                    | Credit                                                    |                                 |                              |                             |                     |
|                    | > Pending transaction                                     | S                               | Total per                    | nding: - 112,276,519,928.67 |                     |
|                    | Showing 1 to 10 of 10 recor                               | ds                              |                              | E Download                  |                     |
|                    | Date Deta                                                 | ils Type                        | Credit                       | Debit                       |                     |
|                    | > 19/11/2020 CHA                                          | RGES Credit                     | + 195,704,914,138.85         |                             |                     |
|                    | > 18/11/2020 *NAF                                         | RRLINE1**12** TX Debit          |                              | - 195,704,914,138.85        |                     |
|                    | > 17/11/2020 *NA                                          | RRLINE1*1234* TX *NAR Credit    | + 195,704,914,138.85         |                             |                     |
|                    |                                                           |                                 |                              |                             |                     |

\*Please see the Glossary on page 6

# Glossary

| Pending Transactions                   | These are debit payments that have been approved and taken from your available balance. They will show in your activity once they've been processed by us or the retailer.                                                                                                    |
|----------------------------------------|----------------------------------------------------------------------------------------------------|
| Available Balance                      | Latest available balance that can be withdrawn on the account, without using any agreed Overdraft limit, based upon entries posted to the account<br>up to the time of the enquiry. This balance takes into account any amounts un-cleared for spending such as un-cleared cheque deposits, & also any<br>earmarked amounts not yet posted such as Card transactions. |
| Ledger Balance                         | Latest ledger balance based upon entries posted to the account up to the time of enquiry. This balance includes un-cleared amounts such as un-<br>cleared cheques and does not include any earmarked amounts not yet posted such as Card vouchers.                                                                                                    |
| Previous day closing<br>ledger balance | Closing ledger balance based upon entries posted to the account up to the previous day's close of business. This includes un-cleared amounts such as un-cleared cheques, but does not include any earmarked amounts not yet posted such as Card vouchers.                                                                                                    |
| Current Available for<br>Interest      | Latest cleared for interest balance based upon entries posted to the account up to the time of enquiry. This balance does not include amounts that are not yet cleared for interest such as un-cleared cheques and does not include any earmarked amounts not yet posted such as Card vouchers.                                                                       |
| Available for Fate                     | Latest cleared for fate balance based upon entries posted to the account up to the time of enquiry. This balance does not include amounts that are not yet cleared for fate such as cheques and does not include any earmarked amounts not yet posted such as Card voucher.                                                                                           |
| Overdraft Limit                        | The agreed limit to which your account balance can be overdrawn.                                                                                                    |
| Available Overdraft                    | The amount remaining of the agreed limit when the account balance is overdrawn.                                                                                                    |
| Overdraft Used                         | The amount of the agreed limit that has been used when the account balance is overdrawn.                                                                                                    |
| Pending Transactions                   | These are debit payments that have been approved and taken from your available balance. They will show in your activity once they've been processed by us or the retailer.                                                                                                    |

You can get this in Braille, large print or audio by calling 0800 027 1316, Option 1\* (via Text Relay or Next Generation Text Relay if appropriate). For more information please visit <u>barclayscorporate.com/alternativeformats</u>. Clients outside of the UK please contact your local Barclays representative or call +44 207 757 7323, Option 1\*\*.

\*Calls to 0800 numbers are free from UK land lines and personal mobiles, otherwise call charges may apply. Please check with your service provider. To maintain a quality service we may monitor or record phone calls. Lines are open Monday to Friday, 8am to 7pm.

\*\* International call charges may apply.

This document is used by Barclays Bank PLC, Barclays Bank UK PLC and Barclays Bank Ireland PLC. Details of your service provider are set out in your customer agreement.

November 2020 v1